### ÚTMUTATÓ E-MAIL CÍM REGISZTRÁLÁSÁHOZ

#### 1. <u>https://www.office.com/?ref=login</u>

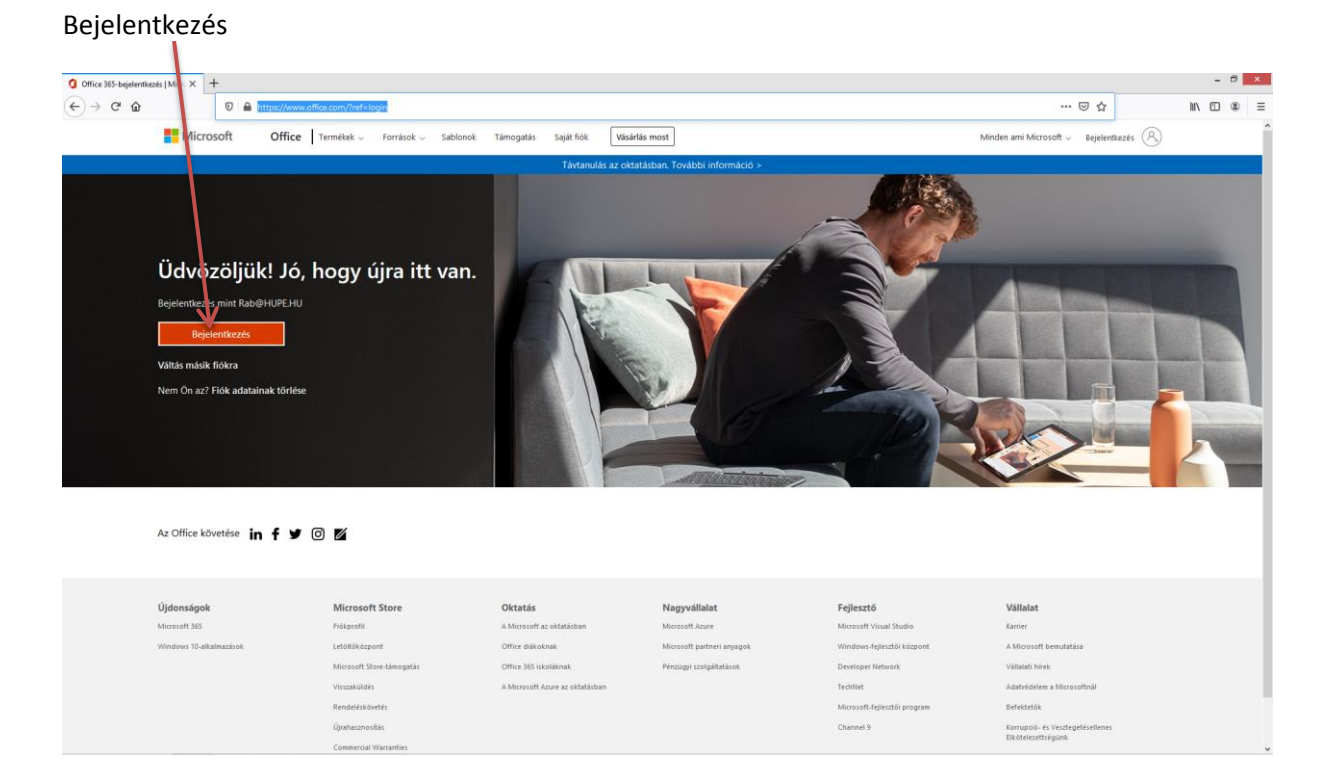

#### 2. Beírja a <u>neptunkód@neptun.tf.hu</u> e-mail címet (neptunkód = saját neptunkód)

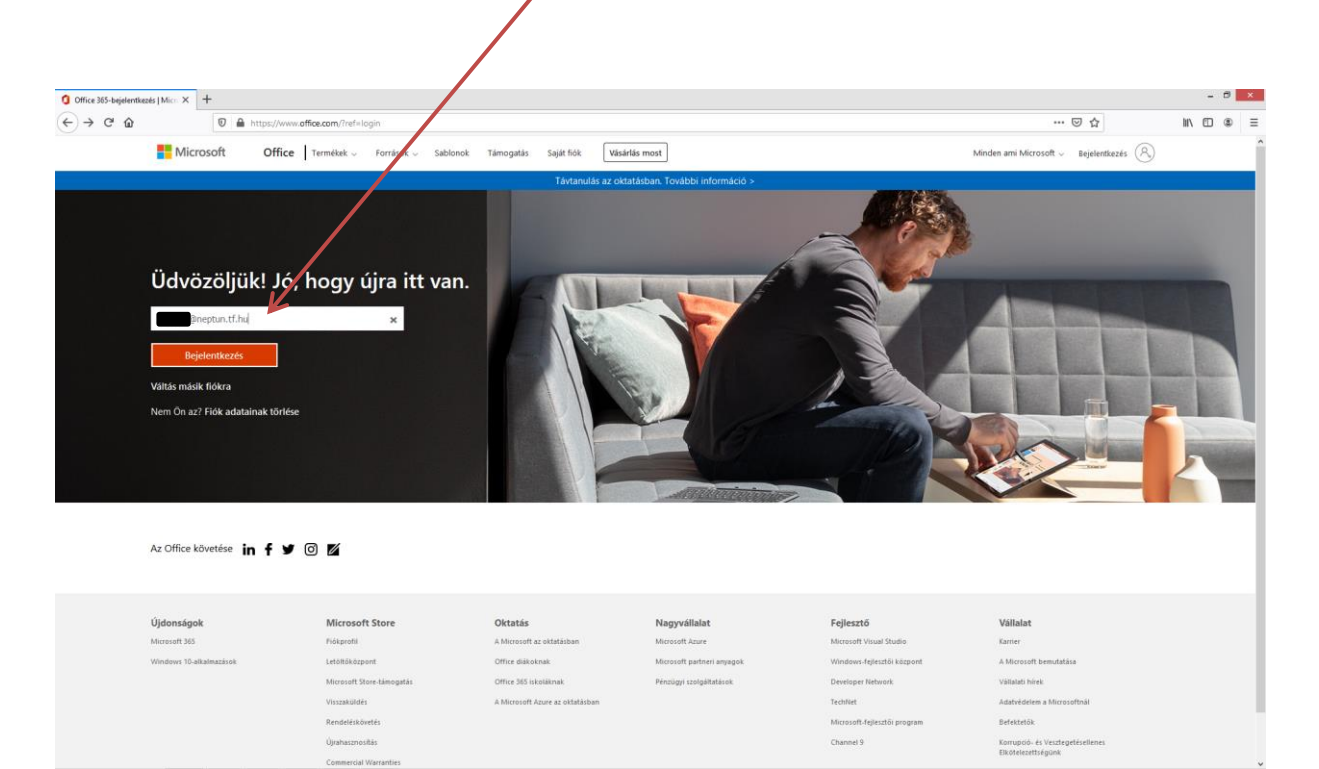

3. Jelszó megadása (a Microsoft Teams használatához küldött jelszó, mely alapértelmezettként V(ezetéknév)k(keresztnév)ééééhhnn(születési dátum))

Pl. Példa Éva 1990.01.01. esetén Pe19900101

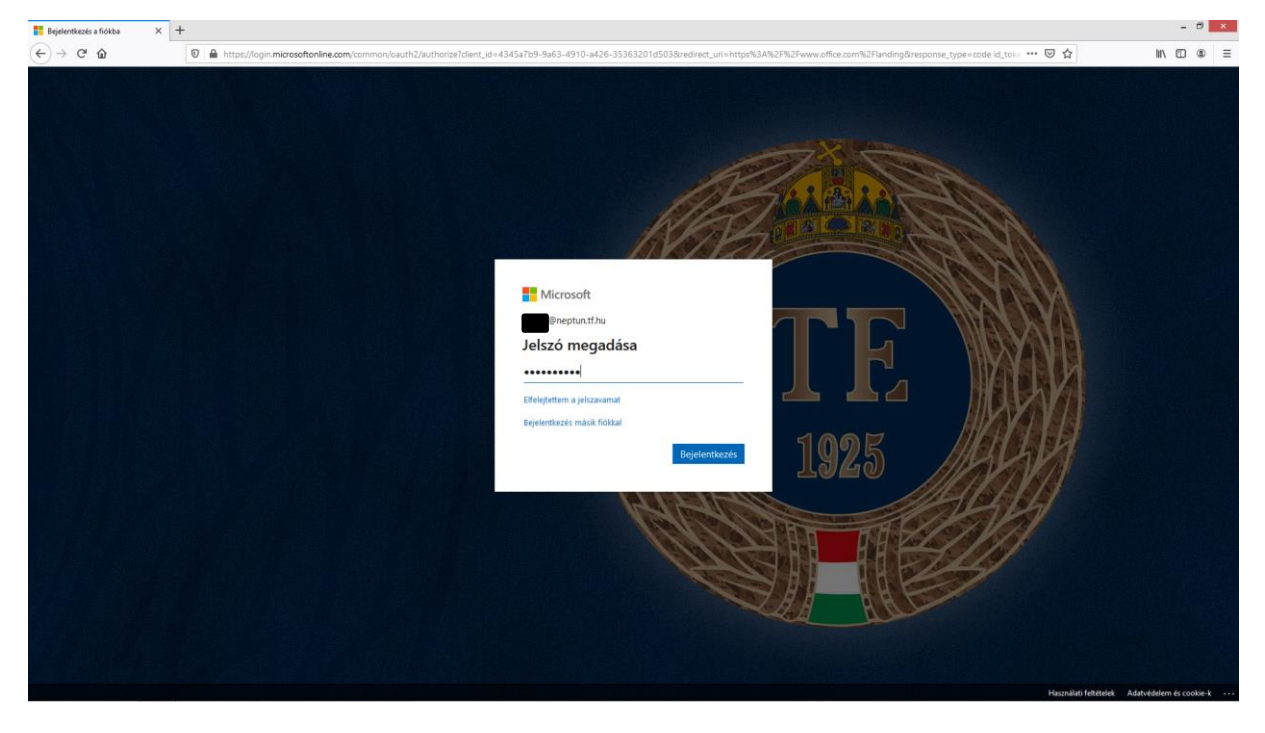

Belépés után új jelszó megadása szükséges (melyet ne felejtsen el)

| Bejelentkezés a fiókba | × +                                                  |                                                                   | - 0 ×                              |
|------------------------|------------------------------------------------------|-------------------------------------------------------------------|------------------------------------|
| (←) → ♂ ŵ              | 🛛 🚔 🗝 https://login.microsoftonline.com/common/login | ··· 🖂 🕁                                                           | M\ © ● ≡                           |
|                        |                                                      | <text><text><text><text><text></text></text></text></text></text> |                                    |
|                        |                                                      | Használati felté                                                  | telek Adatvédelem és cookie-k ···· |

## 4. Jelszó megadása után kéri a hitelesítési e-mail címet

| ne veszítse el a fiókjához való hozzil 🗙 👋 Új lap | × +                                                                                                    |                                                                                           | - 8 ×    |
|---------------------------------------------------|----------------------------------------------------------------------------------------------------|-------------------------------------------------------------------------------------------|----------|
| (←) → C û () ▲ htt                                | ps://account.activedirectory. <b>windowsazure.com</b> /passwordreset/register.aspx?x-dient-Ver=6.5.9780x-dien                                                                                                    | t-SKU=ID_NETSTANDARD2_0&client-request-id=2fb507dd-7064-485a-8d75-1dc155f4ac86&sspr 🚥 😨 🟠 | M\ © ⊛ ≡ |
|                                                   | Morent  In eveszítse el a fiókjáboz való hozzáfére  Eredőtze az álbbi hideoltei eve forde. He keznőji az edődéges murkahejvi  Hideolteise basalit even  Egest az ellendes ködet e maikes  Extista Könnek az ellendes ködet e maikes  Extista | Greghan if No <b>?</b>                                                                    |          |
|                                                   | 62020 Microsoft 3 Jagi tudinadák   Aditvédniem                                                                                                    | A nurkanenet 1652 műva lejár                                                              |          |
|                                                   |                                                                                                    |                                                                                           |          |

# És be is lépett a rendszerbe, az Outlook app használatával levelezhet

| A Microsoft Office kezdőlapja X M A(z) | Testnevéléi Egyetem fiéli x +                                                                                                    | - 8 ×        |
|----------------------------------------|----------------------------------------------------------------------------------------------------|--------------|
| ← → ♂ ŵ                                | 🔒 https://www.affice.com/?auth=2 🚥 😇 🏠                                                                                                    | II\ ⊡ ® ≡    |
| Office 365                             | , P Karesés                                                                                                    | 0 © ? 🔵      |
|                                        |                                                                                                    |              |
|                                        | Jó reggelt, Az Office telepítése ×                                                                                                    |              |
|                                        |                                                                                                    |              |
|                                        |                                                                                                    |              |
|                                        | Retrehozása Outlook ÜneUnve Word Excel PowerPont OneNote SharePont Teams Sway Minden app                                                                                   |              |
|                                        |                                                                                                    |              |
|                                        | Legutóbbiak Kitűzőttek Velem megosztottak Figyelmébe ajánljuk † Feltőltés és megnyitás                                                                                     |              |
|                                        |                                                                                                    |              |
|                                        |                                                                                                    |              |
|                                        | a 🚔 🤏                                                                                                    |              |
|                                        |                                                                                                    |              |
|                                        | Nem találtunk legutóbbi online Office-dokumentumokat                                                                                                    |              |
|                                        | Megoszthatja tartalmait másokkal, és együttműködhet velük. Első lépésként hozzon létre<br>egy úl dokumentumot, vagy ide húzva töltsőn fel egy medlévőt, és nvissa meg azt. |              |
|                                        | Feltöttés és megnyítás      Ú)                                                                                                    |              |
|                                        |                                                                                                    |              |
|                                        |                                                                                                    |              |
|                                        | OneDrive                                                                                                    |              |
|                                        | Legutöbbi mappák                                                                                                    |              |
|                                        |                                                                                                    |              |
|                                        | Nem találtunk legutóbb megnyitott OneDrive-mappákat                                                                                                    |              |
|                                        | Ugorjon a OneDrive-ra, majd lépjen vissza ide, és láthatja, hogy mely mappákat nyította meg.                                                                               |              |
|                                        | A OneDrive megnyitasa $ ightarrow$                                                                                                    |              |
|                                        |                                                                                                    |              |
|                                        |                                                                                                    | Visszajelzés |